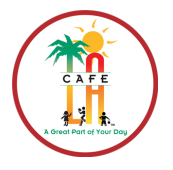

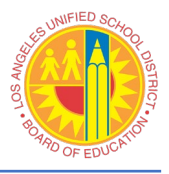

## **OPEN FRONT OF THE HOUSE - DAILY ENTRY**

- Front of Click the Front of The House button 1. the House Accountability Click the Accountability button 2. Enter and edit accountability data. Daily Entry Click the **Daily Entry** button 3. Enter and edit daily entry amounts. Daily Entry screen appears 4. Search Criteria v Click New on menu bar Site: 1691801 V STATE EL **Enter Search Criteria** From: 08/16/2022 - To: 08/16/2022 -Search Reset Select Main Site
  - Select correct date for Supper service
- 5. Select the correct tab for **Supper** 
  - Enter the total number of student meals in the **Free** box

| eimbursable 🛛            |                    |     | Other Sales               |              |       |                      |
|--------------------------|--------------------|-----|---------------------------|--------------|-------|----------------------|
| 1                        | ☐ No Supper Served |     | Adult Meal: 0             |              | .00   | Total Supper<br>Cash |
| Full Pay:                | 0                  | .00 | Teacher Meal:             | 0            | .00   | .00                  |
| Prepaid Full Pay:        | 0                  |     | Employee Meal:            | 0            | .00   |                      |
| Full Pay Charge:         | 0                  |     | Student Second Meal:      | 0            | .00   | Supper               |
| Reduced:                 | 0                  | .00 | Student A La              | a Carte:     | .00 L | Over/Short           |
| Prepaid Reduced:         | 0                  |     | Prepayments:              |              | .00   |                      |
| Reduced Charge:          | 0                  |     | Repaid C                  | Charges: .00 | .00   | Supper               |
| Free:                    | 0                  |     | Adult A La                | a Carte:     | .00   | Deposit              |
| Student Worker Full Pay: | 0                  |     | Ad                        | ult Tax:     | .00   | .00                  |
| tudent Worker Reduced:   | 0                  |     | Miscella                  | aneous:      | .00   | Labor Hours          |
| Student Worker Free:     | 0                  | 151 | Custom<br>Counts/Amounts: | 0            | .00   |                      |
| Custom Counts/Amounts:   | 0                  | .00 | Adult Earned:             | 0            |       |                      |

6. Click Save on the menu bar and then click **Close**.